# SOLUCIÓN ENCUESTA Solución encuesta

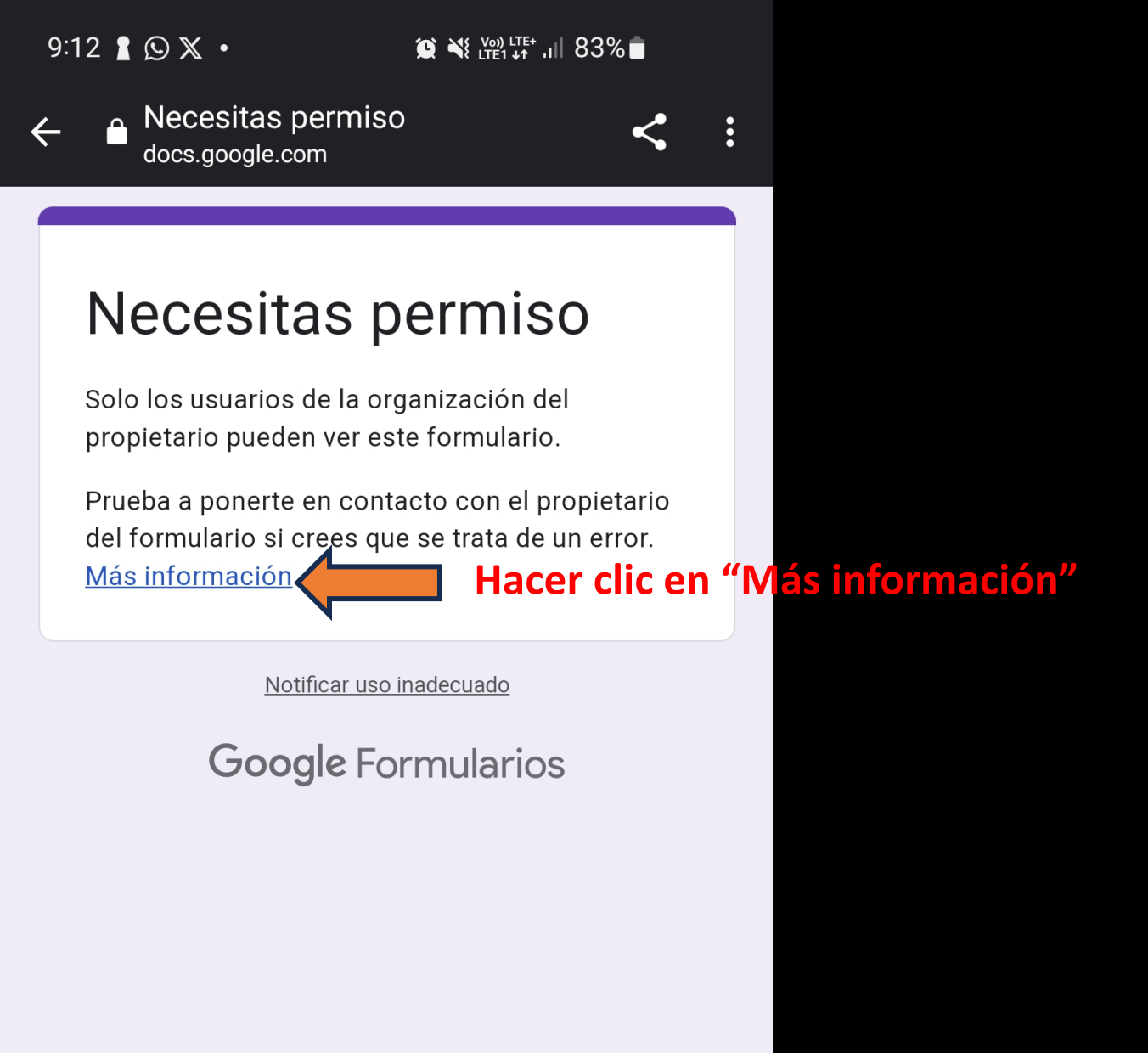

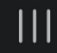

<

#### 9:12 🛔 🕥 💥 🔸

😰 💐 🚧 Lite+ ,ii| 83% 💼

- No se puede abrir un formulari... support.google.com
- $\equiv$  Ayuda de Editores de ...

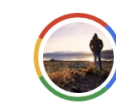

<

Centro de ayuda Comunidad

### No se puede abrir un formulario

Si intentas abrir un formulario de Google al que no tienes acceso, recibirás un mensaje que dice "Necesitas permiso".

## Obtener permiso para ver un formulario

Solo hay dos formas de obtener permiso para ver un formulario al que no tienes acceso.

## Opción 1: Ponte en contacto con el propietario del archivo directamente

Si la persona que ha creado el formulario usa las aplicaciones de Google para el trabajo o un centro educativo, tendrá que cambiar un ajuste de su formulario de Google.

Ponte en contacto con la persona que creó el formulario o que te lo envió. Puedes decirle algo como:

"He recibido un formulario de Google t pero no puedo abrirlo porque solo puede.

<

Hacer clic en su foto de perfil o en caso contrario, puede aparecer con las iniciales de su correo electrónico.

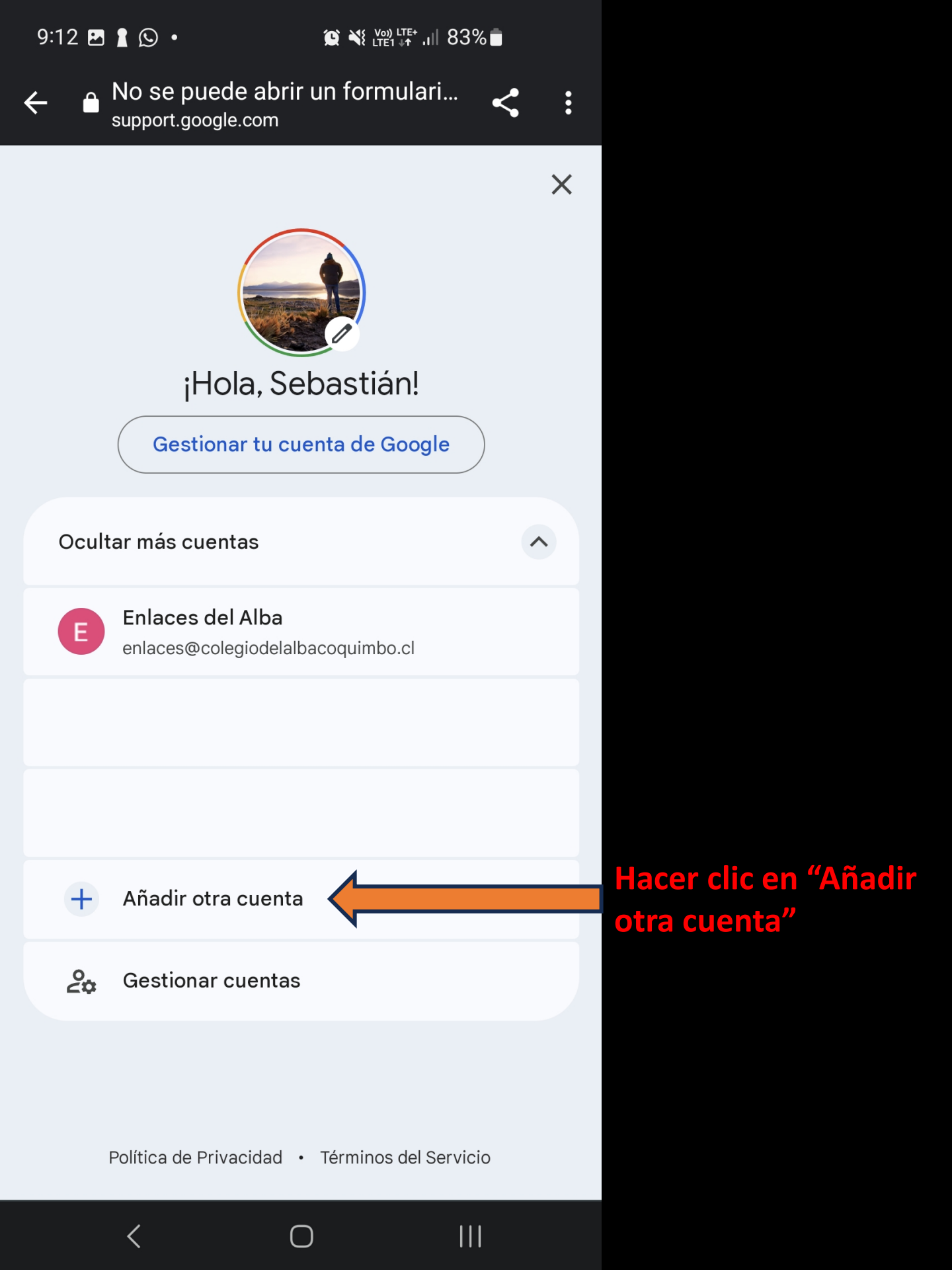

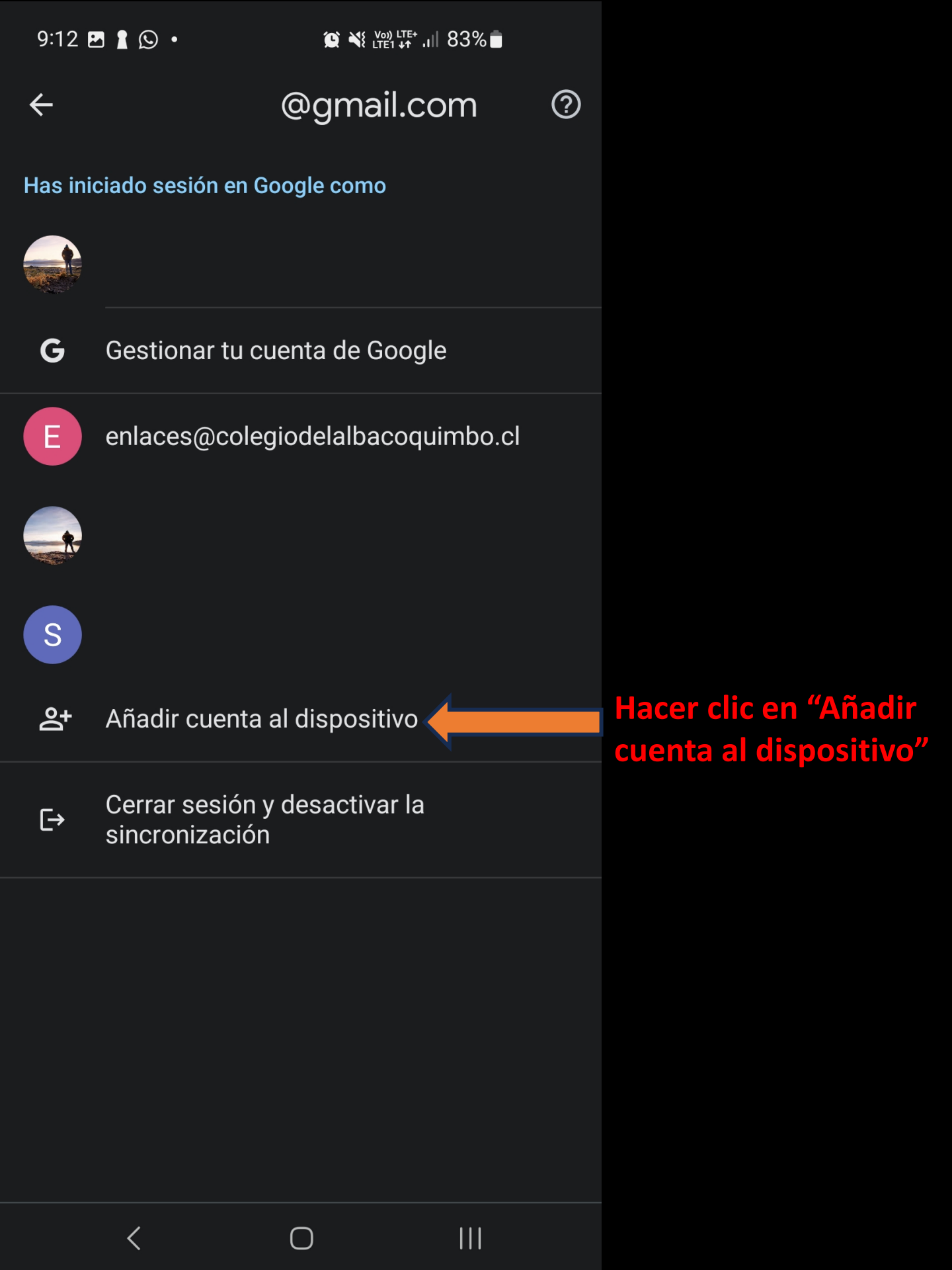

#### Google

### Inicia sesión

Utiliza tu cuenta de Google. Más información

Correo electrónico o teléfono

¿Has olvidado tu correo electrónico?

1. Escribir su cuenta institucional de apoderado proporcionada por el Colegio.

Crear cuenta

<

 $\bigcirc$ 

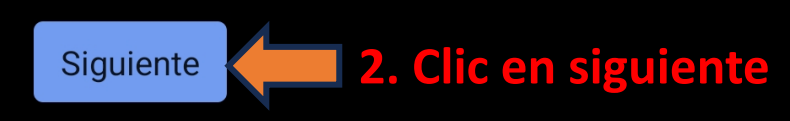

9:13 🖪 🛔 😥 🔸

 $\langle$ 

#### Google

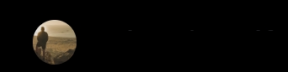

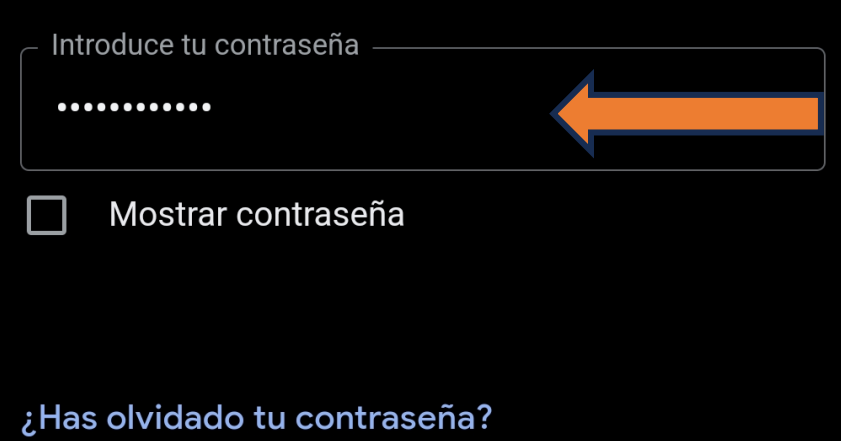

 $\bigcirc$ 

3. Escriba la contraseña de su correo. En caso de que tenga problemas con ella o no la recuerde, escribir al correo enlaces@colegiodelalba .cl

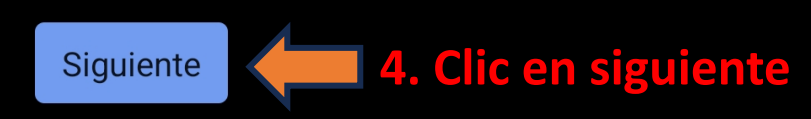

#### Google

#### 

Publicamos los **Términos del Servicio de Google** para que sepas qué deberías esperar al usar nuestros servicios. Al pulsar "Acepto", aceptas estos términos.

Asimismo, aceptas los

<

**Términos del Servicio de Google Play** para habilitar el descubrimiento y la gestión de aplicaciones.

Recuerda que en nuestra **Política de Privacidad** se describe cómo gestionamos la información que se genera cuando usas nuestros servicios. Puedes visitar tu cuenta de Google (account.google.com) para hacer una Revisión de Privacidad o para ajustar los controles de privacidad en cualquier momento.

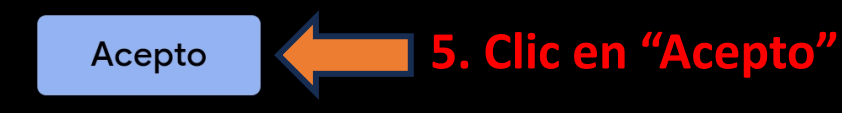

9:22 < 🖪 🕹 🔹

 $\leftarrow$ 

😰 💐 🗟 🔐 78% 💼

#### Estudios 2024

Estimado(a) apoderado(a):

Junto con saludar y agradecer una vez más su confianza depositada en nuestro Proyecto Educativo Institucional, solicitamos a usted pueda responder la siguiente Encuesta de Continuidad de Estudios 2024, indicando si su hijo(a) continúa o no sus estudios en nuestro colegio el próximo año académico 2024.

#### PLAZO PARA CONTESTAR

**ENCUESTA**: Desde el miércoles 30 de agosto hasta el viernes 15 de septiembre de 2023.

IMPORTANTE: Solicitamos por favor responder esta encuesta en el plazo de tiempo entregado, ya que, **en caso** de no responderla, se entregará la vacante.

¡Muchas gracias!.

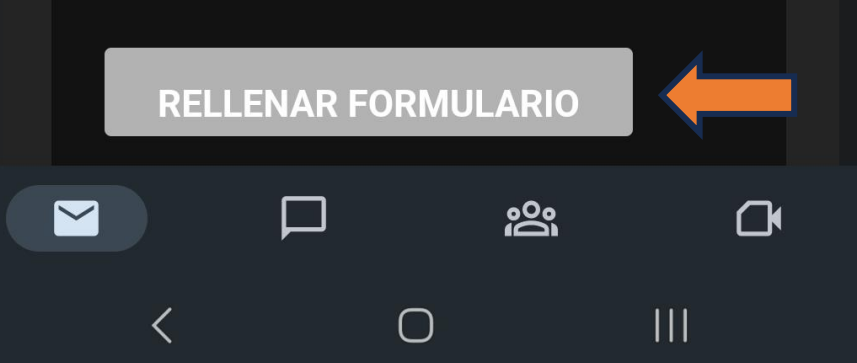

6. Volver al correo donde fue enviado el formulario y hacer clic en "RELLENAR FORMULARIO"

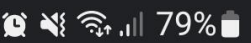

<

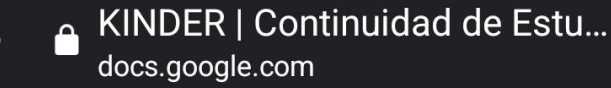

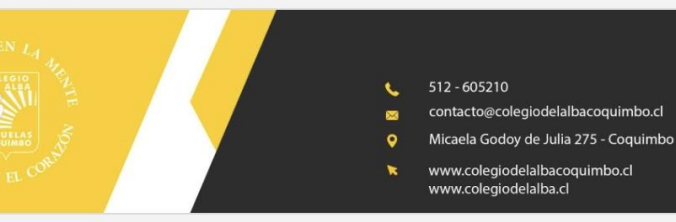

## KINDER | Continuidad de Estudios 2024

Estimado(a) apoderado(a):

#### Junto

<

con saludar y agradecer una vez más su confianza depositada en nuestro Proyecto Educativo Institucional, solicitamos a usted pueda responder la siguiente Encuesta de Continuidad de Estudios 2024, indicando si su hijo(a) continúa o no sus estudios en nuestro colegio el próximo año académico 2024.

PLAZO PARA CONTESTAR ENCUESTA: Desde el miércoles 30 de agosto hasta el viernes 15 de septiembre de 2023.
IMPORTANTE: Solicitamos por favor responder esta encuesta en el plazo de tiempo entregado, ya que, en caso de no responderla, se entregará la vacante.

Nota: En caso de tener más de un hijo(a) en e Colegio, deberá responder el formulario correspondiente al curso indicado en la cabecera Formulario listo para responder.